# Comment modifier le Voilà nom d'utilisateur/le mot de passe de la console de poinçon web?

Apprenez comment modifier le nom d'utilisateur et/ou le mot de passe de la console de poinçon web avec Voilà!

1

Rendez-vous au https://console.voila.app/fr/dashboard

2 Cliquez sur Paramètres de l'entreprise Tableau de bord Heures planifiés Heures en brouillon Coût planifié 晗 855,00\$ 白 41 heures 298 heures 2 > > > Ø â 1 Remplacements Assignations à approuver Quarts à approuver Quarts ouverts 1. 0 1. 0 > > C 11 0 团 Quarts sur appel Demandes à approuver Disponibilités à approu Quarts récurrents terminant bientôt 4 . 0 0 0 58 > > c1approuver Annonces 33 •

#### 3 Sélectionnez Temps et présence

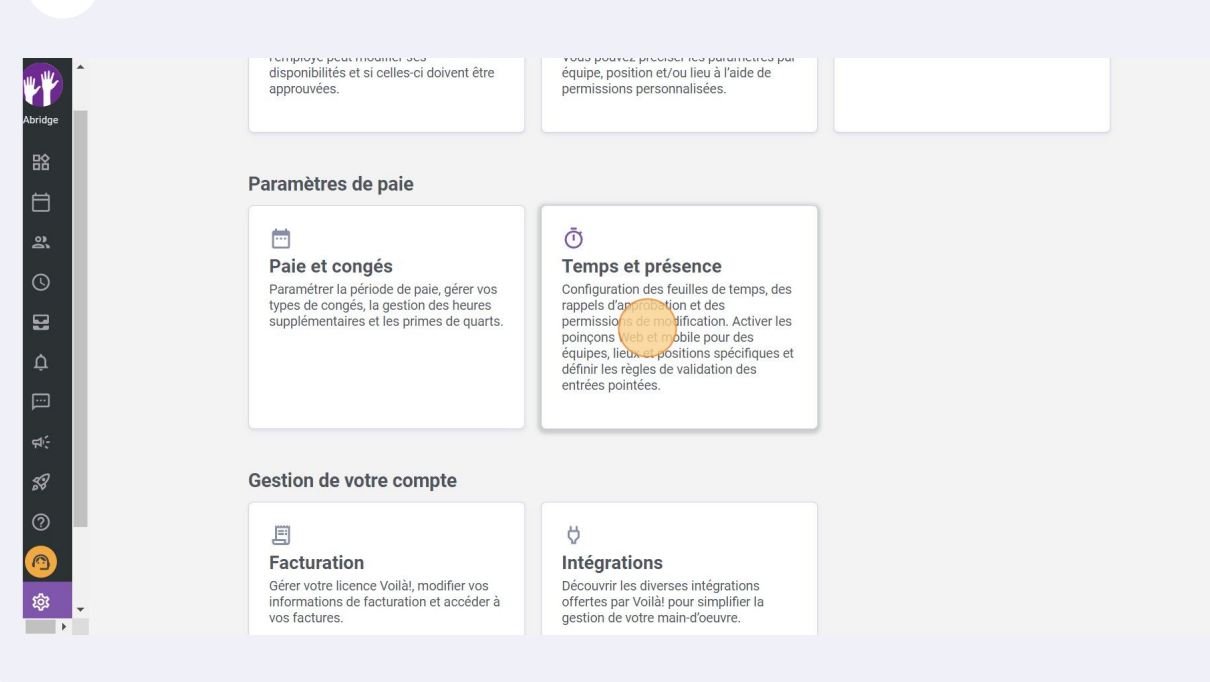

#### Appuyez sur le crayon

4

| r aux paramètres          | Tompo et précores                                                                                                    |  |  |
|---------------------------|----------------------------------------------------------------------------------------------------|--|--|
| tres généraux             | Temps et presence                                                                                                    |  |  |
| o organizationnello       | Gestion du poinçon                                                                                                    |  |  |
| e et disponibilités       | Le poinçon permet de valider la présence de vos employés à leurs quarts de travail. Il compile aussi<br>automatiquement leurs feuilles de temps. |  |  |
| n et assignation          | Poinçon web                                                                                                    |  |  |
| des employés              | Activer la console de poinçon web<br>Permet aux employés de pointer sur un ordinateur ou une tablette en saisissant leur numéro de               |  |  |
| congés                    | téléphone ou leur NIP Voilà!                                                                                                    |  |  |
| et présence               |                                                                                                    |  |  |
| du poinçon                | Activer la console de poinçon web                                                                                                    |  |  |
| tres des entrées de temps | Adresse web                                                                                                    |  |  |
| ation des feuilles de     | https://punch.voila.app                                                                                                    |  |  |
| ion                       | Nom d'utilisateur<br>DemoVideo                                                                                                    |  |  |
| ions                      | Mot de passe de votre entreprise                                                                                                    |  |  |
|                           | Effectuer une validation par photo<br>La validation photo requiert que l'employé soit pris en photo lorsqu'il pointe son entrée et sa sortie.    |  |  |

### Entrez votre Mot de passe actuel

5

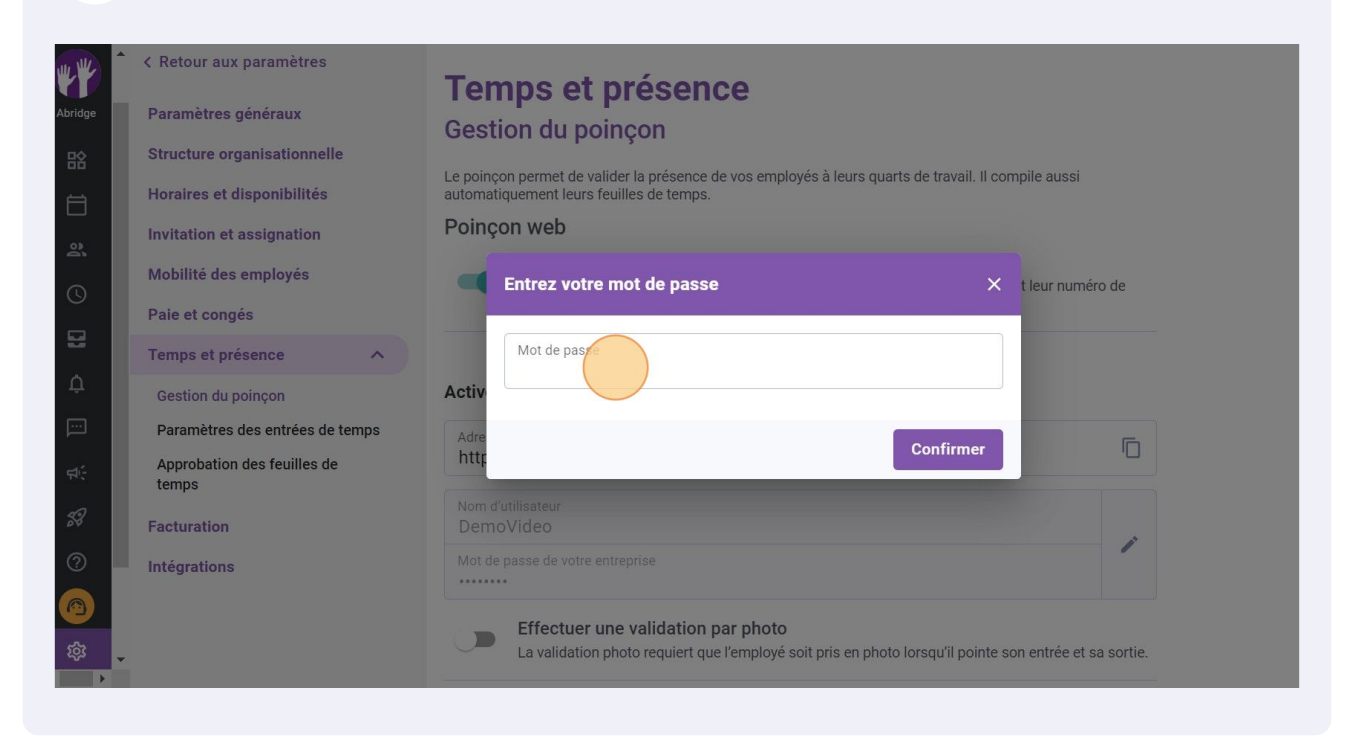

#### 6 Appuyez sur Confirmer

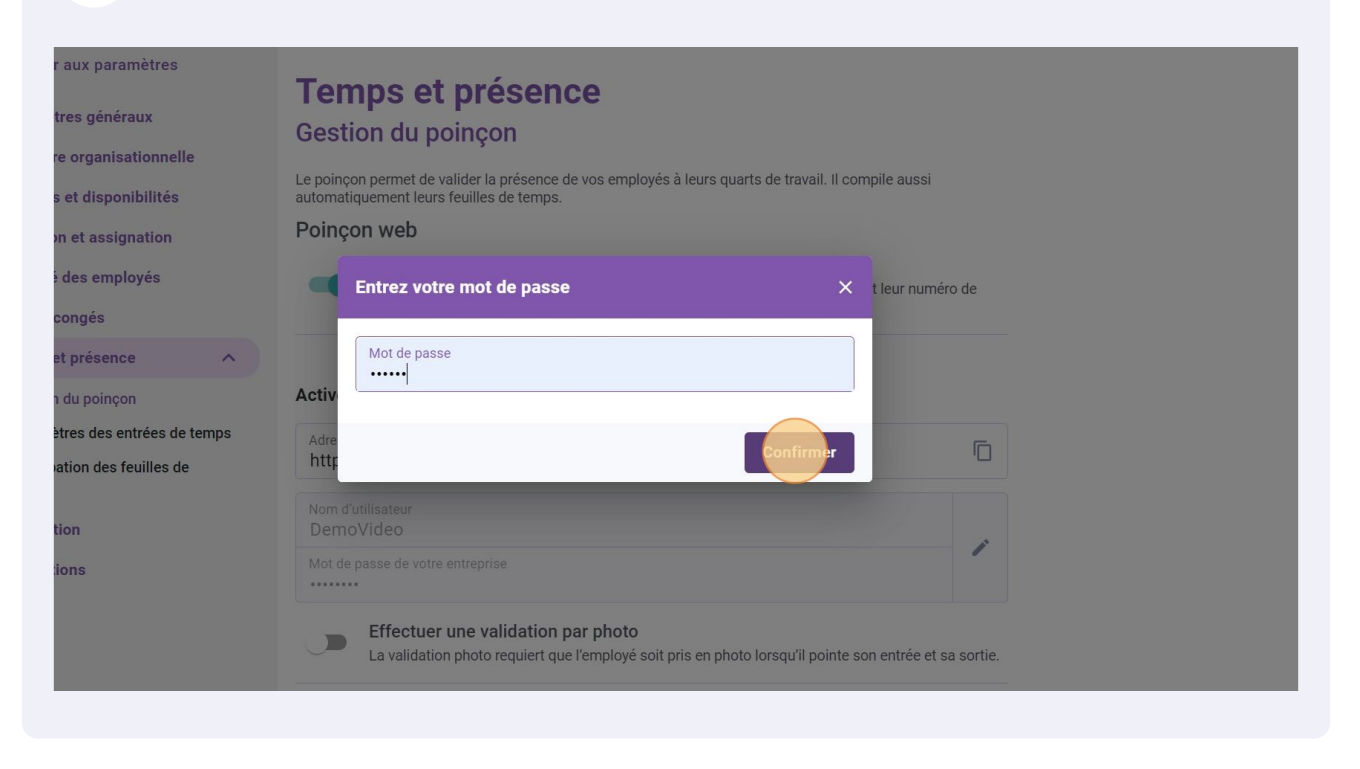

#### Cliquez sur Nom d'utilisateur

7

Retour aux paramètres **Temps et présence** aramètres généraux Gestion du poinçon tructure organisationnelle Le poinçon permet de valider la présence de vos employés à leurs quarts de travail. Il compile aussi automatiquement leurs feuilles de temps. oraires et disponibilités Poinçon web ivitation et assignation Activer la console de poinçon web lobilité des employés Permet aux employés de pointer sur un ordinateur ou une tablette en saisissant leur numéro de téléphone ou leur NIP Voilà! aie et congés emps et présence Activer la console de poinçon web Gestion du poinçon Paramètres des entrées de temps Adresse web https://punch.voila.app Approbation des feuilles de temps Nom d'utilisateur acturation DemoVideo Mot de passe de votre entreprise itégrations 0 ..... Effectuer une validation par photo La validation photo requiert que l'employé soit pris en photo lorsqu'il pointe son entrée et sa sortie.

#### 8 Entrez votre nouveau nom d'utilisateur

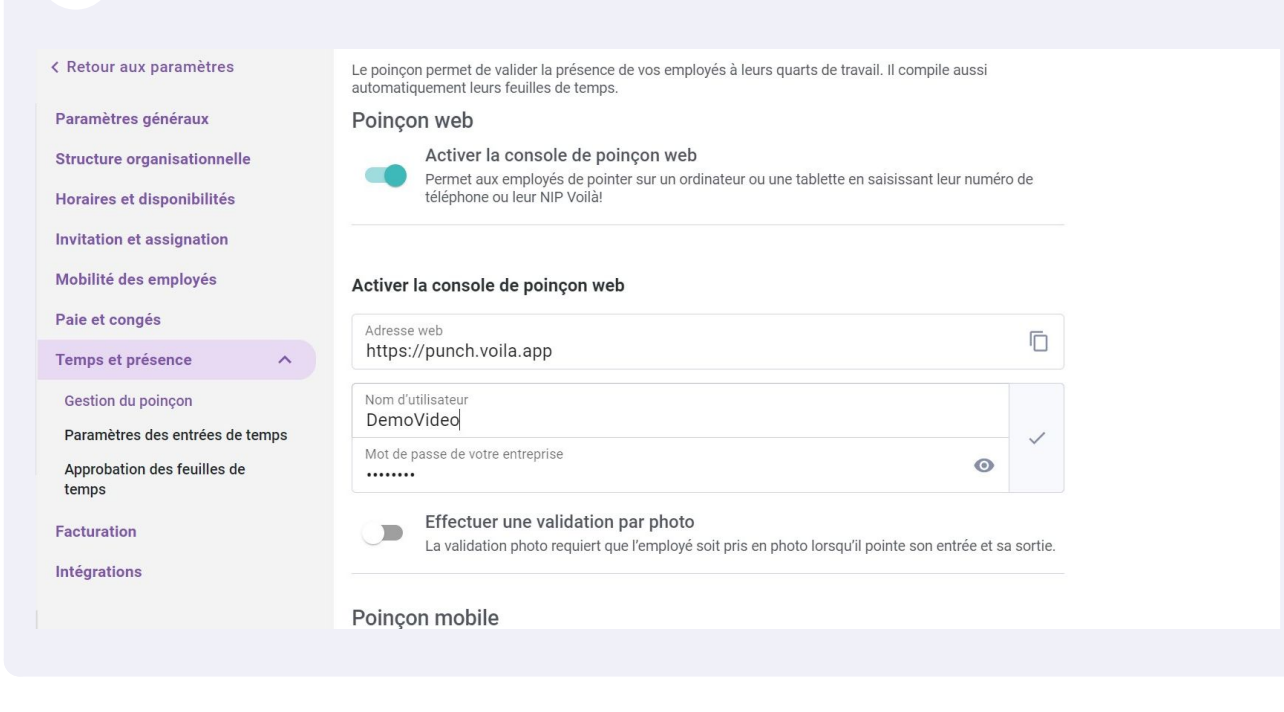

#### Appuyez sur Mot de passe de votre entreprise

9

| (Retour aux paramètres               | Temps et présence                                                                                                    |
|--------------------------------------|----------------------------------------------------------------------------------------------------|
| Paramètres généraux                  | Temps et presence                                                                                                    |
| Structure organicationnello          | Gestion du poinçon                                                                                                    |
| Horaires et disponibilités           | Le poinçon permet de valider la présence de vos employés à leurs quarts de travail. Il compile aussi<br>automatiquement laurs fauilles de temps |
| noranes et disponibilites            | Poincon web                                                                                                    |
| Invitation et assignation            | Politiçon web                                                                                                    |
| Mobilité des employés                | Activer la console de poinçon web Permet aux employés de pointer sur un ordinateur ou une tablette en saisissant leur numéro de                 |
| Paie et congés                       | téléphone ou leur NIP Voilà!                                                                                                    |
| Temps et présence 🔨                  |                                                                                                    |
| Gestion du poinçon                   | Activer la console de poinçon web                                                                                                    |
| Paramètres des entrées de temps      | Adresse web                                                                                                    |
| Approbation des feuilles de<br>temps | https://punch.voila.app                                                                                                    |
| temps                                | Nom d'utilisateur                                                                                                    |
| Facturation                          | DemoVideo                                                                                                    |
| Intégrations                         | Mot de passe de votre entreprise                                                                                                    |
|                                      | Effectuer une validation par photo<br>La validation photo requiert que l'employé soit pris en photo lorsqu'il pointe son entrée et sa sortie.   |

#### **10** Entrez le nouveau mot de passe de votre entreprise

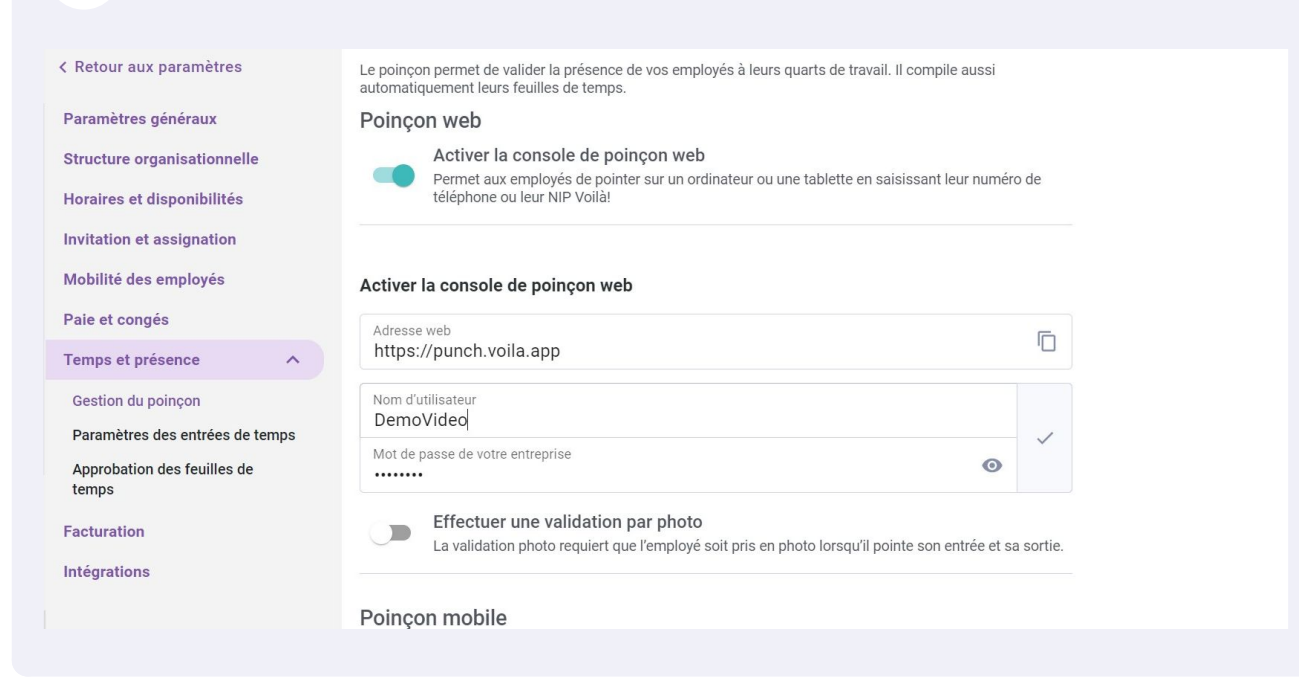

## Cliquez sur le crochet

| r aux paramètres           | Tompo et précence                                                                                                    |
|----------------------------|----------------------------------------------------------------------------------------------------|
| tros généraux              | Temps et presence                                                                                                    |
| ties generaux              | Gestion du poinçon                                                                                                    |
| re organisationnelle       |                                                                                                    |
| s et disponibilités        | Le poinçon permet de valider la presence de vos employes à leurs quarts de travail. Il compile aussi<br>automatiquement leurs feuilles de temps. |
| on et assignation          | Poinçon web                                                                                                    |
| è des employés             | Activer la console de poinçon web                                                                                                    |
|                            | Permet aux employés de pointer sur un ordinateur ou une tablette en saisissant leur numéro de téléphone ou leur NIP Voilà!                       |
| conges                     |                                                                                                    |
| et présence 🔨              |                                                                                                    |
| n du poinçon               | Activer la console de poinçon web                                                                                                    |
| ètres des entrées de temps | Adresse web                                                                                                    |
| ation des feuilles de      | https://punch.voila.app                                                                                                    |
|                            | Nom d'utilisateur                                                                                                    |
| tion                       | DemoVideo                                                                                                    |
| ions                       | Mot de passe de votre entreprise                                                                                                    |
|                            |                                                                                                    |
|                            | <ul> <li>Effectuer une validation par photo</li> </ul>                                                                                           |
|                            | La validation photo requiert que l'employé soit pris en photo lorsqu'il pointe son entrée et sa sortie.                                          |
|                            |                                                                                                    |